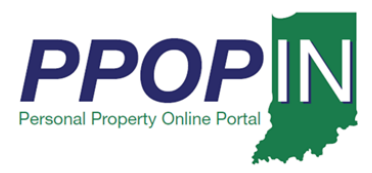

## **Managing Authorized Agents**

The Indiana Personal Property Online Portal (PPOP-IN) allows taxpayers and their authorized agents to complete and submit business personal property tax forms online. An authorized agent is someone such as your accountant, CPA, or other business professional you authorize to file business personal property taxes on your behalf.

This Job Aid provides step-by-step instructions on how to add, authorize, and remove an authorized agent in PPOP-IN.

### Adding an Authorized Agent

Your agent must first register on PPOP-IN. Upon registering, your agent will receive an autogenerated Agent ID. You will need this Agent ID to add and authorize the agent to file on your behalf.

# For detailed instructions on how to register as an Agent on PPOP-IN, view the Registering as an Authorized Agent Quick Reference Guide (QRG).

To add an authorized agent, follow these steps:

- 1. Login to PPOP-IN.
- 2. Click the Manage Authorized Agents button on your Dashboard (see Figure 1).

#### Figure 1: Dashboard - Manage Authorized Agents Button

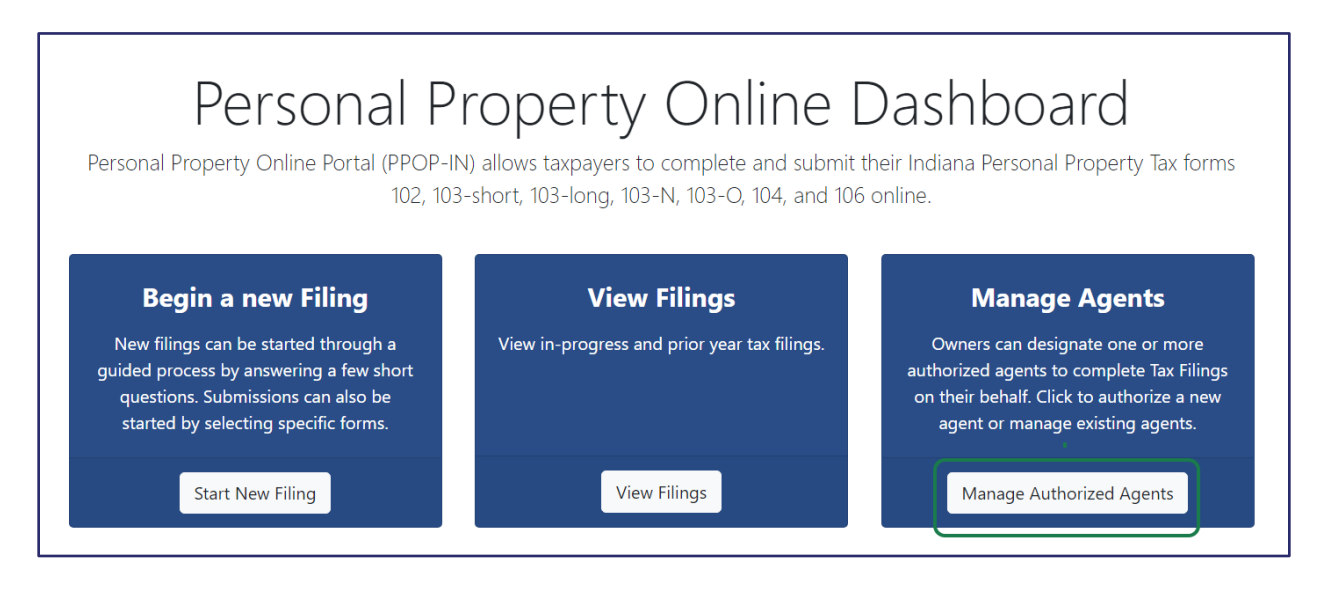

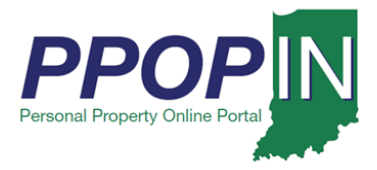

The *Authorized Agents* page appears (see Figure 2). Under the **Adding New Agent** section, follow these steps:

- 3. Enter the **Agent Invite Code**. The Agent Invite Code is the 6-digit code your agent received when registering for PPOP-IN.
- 4. Click the **Add Agent** button.

#### Figure 2: Authorized Agents Page

| Autho                                                              | orize                                                 | d Ag                                      | gents                                                                 |                            |                                    |                         |
|--------------------------------------------------------------------|-------------------------------------------------------|-------------------------------------------|-----------------------------------------------------------------------|----------------------------|------------------------------------|-------------------------|
| authorized ag<br>ling.                                             | ent is an individ                                     | dual who you                              | have given permission to cor                                          | nplete and submit your pe  | rsonal tax filings. Agent is not r | equired in order prepar |
| <u>ructions:</u><br>w Agents that<br>d a new agent<br>nove an agen | you have alrea<br>in the "Adding<br>t by clicking the | dy authorized<br>New Agent"<br>"Remove Ag | l in the grid below.<br>section by entering the 6-dig<br>ent" button. | it code the agent provided | you and click "Add Agent".         |                         |
| gents al                                                           | ready autł                                            | norized to                                | o manage your pro                                                     | perty taxes:               |                                    |                         |
| Authorized/Pe                                                      | ending Agents                                         | Revoked Ag                                | pents Declined Agents                                                 |                            | 1                                  |                         |
|                                                                    |                                                       |                                           | Agent Name 🗸                                                          | Company Name —             | -                                  |                         |
| Status —                                                           | Date Author                                           | rized —                                   | Agent Phone                                                           | Company Phone              | Agent Last Accessed —              | Revoke Agent            |
|                                                                    |                                                       |                                           | Agent Email                                                           | Company Address            |                                    |                         |
|                                                                    |                                                       |                                           | Agent Pethes                                                          | x                          | -                                  |                         |
| Authorized                                                         |                                                       |                                           | 3332223333                                                            | 44444444                   | 10/6/2020 7:29:53 PM               | Revoke                  |
|                                                                    |                                                       |                                           | ppotfs.agent@gmail.com                                                | у                          |                                    |                         |
| Adding N<br>gent Invite Co<br>EUE9Q9                               | ew Agent:                                             | :                                         | 3                                                                     |                            | 4                                  |                         |
|                                                                    |                                                       |                                           | Add Agent                                                             |                            |                                    |                         |
|                                                                    |                                                       |                                           |                                                                       |                            |                                    |                         |
|                                                                    |                                                       |                                           |                                                                       |                            |                                    |                         |

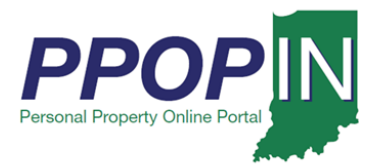

A confirmation message appears asking if you want to add the agent (see Figure 3).

5. Click the **OK** button.

Figure 3: Add Agent Confirmation Message

| bint - Projects 🙉 Login   ADP t<br>PPOPI <mark>N</mark> Personal Property Online P vr | inpersonalpropertysandbox.dlgf.in.gov says<br>Are you sure you wish to add Agent Pethes     | F5SA<br>rt nent of Loca | IN Medicaid_Provid. |
|---------------------------------------------------------------------------------------|---------------------------------------------------------------------------------------------|-------------------------|---------------------|
| Dashboard FAQ Fe<br>Authorize                                                         |                                                                                             | J                       | Logout              |
| An authorized agent is an individu<br>a filing.                                       | al who you have given permission to complete and submit your personal tax filings. Agent is | not required            | in order prepare    |

The agent is added to your agents list with a status of Pending. Your agent must now login to PPOP-IN and accept your invitation. Then, your agent is authorized to file business personal property tax filings on your behalf.

### **Removing an Authorized Agent**

To remove an authorized agent, follow these steps:

- 1. Click the Manage Authorized Agents button on your Dashboard (see Figure 1).
- 2. Locate the agent you want to remove on your list of agents on the *Authorized Agents* page (see Figure 4).
- 3. Click the **Revoke** button on the row that lists the agent you want to remove.

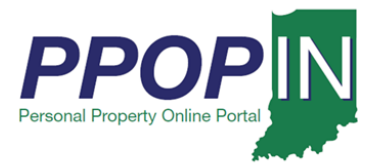

#### Figure 4: Authorized Agents Page - Revoke Button

| Autho                                                                     | orized A                                                                                                 | gents                                                                                            |                                                                      |                                    |                        |
|---------------------------------------------------------------------------|----------------------------------------------------------------------------------------------------|--------------------------------------------------------------------------------------------------|----------------------------------------------------------------------|------------------------------------|------------------------|
| authorized ag<br>iling.                                                   | gent is an individual who yo                                                                             | u have given permission to con                                                                   | nplete and submit your pe                                            | rsonal tax filings. Agent is not r | equired in order prepa |
| tructions:<br>w Agents that<br>d a new agent<br>move an agen<br>Agents al | you have already authoriz<br>in the "Adding New Agent<br>t by clicking the "Remove A<br>ready authorized | ed in the grid below.<br>" section by entering the 6-digi<br>gent" button.<br>to manage your pro | t code the agent provided                                            | you and click "Add Agent".         |                        |
| Authorized/Pe                                                             | ending Agents Revoked A                                                                                  | Agents Declined Agents                                                                           |                                                                      |                                    |                        |
| Authorized/Pe                                                             | ending Agents Revoked A                                                                                  | Agents Declined Agents Agent Name                                                                | Company Name —                                                       | _                                  |                        |
| Authorized/Pe                                                             | ending Agents Revoked /<br>Date Authorized —                                                             | Agents Declined Agents Agent Name  Agent Phone                                                   | Company Name —<br>Company Phone                                      | Agent Last Accessed —              | Revoke Agent           |
| Authorized/Pe                                                             | Date Authorized —                                                                                        | Agents Declined Agents Agent Name  Agent Phone Agent Email                                       | Company Name —<br>Company Phone<br>Company Address                   | Agent Last Accessed —              | Revoke Agent           |
| Authorized/Pe                                                             | Date Authorized —                                                                                        | Agents Declined Agents Agent Name  Agent Phone Agent Email Agent Pethes                          | Company Name —<br>Company Phone<br>Company Address                   | Agent Last Accessed —              | Revoke Agent           |
| Authorized/Pe                                                             | Date Authorized —                                                                                        | Agents Declined Agents Agent Name  Agent Phone Agent Email Agent Pethes 3332223333               | Company Name —<br>Company Phone<br>Company Address<br>X<br>444444444 | Agent Last Accessed —              | Revoke Agent           |

A message appears asking you to confirm that you want to revoke the agent (see Figure 5).

#### 4. Click the **Confirm** button.

#### Figure 5: Remove Agent - Confirm Button

| PPOP Personal Property Online Portal - Indiana        |                                               | 🕕 Indiana Departm   |
|-------------------------------------------------------|-----------------------------------------------|---------------------|
| Dashboard FAQ Help 🌲                                  | Notice: Confirm Action ×                      |                     |
| Authorized A                                          | Are you sure you want to Revoke Agent Ppotfs? |                     |
| An authorized agent is an individual who yo a filing. | Cancel                                        | ngs. Agent is not i |

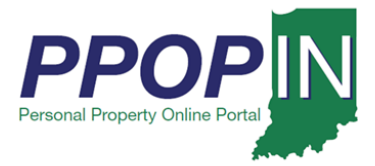

The agent's name and information are moved to the Revoked Agents table on the *Authorized Agents* page (see Figure 6).

#### Figure 6: Revoked Agents Table

# Authorized Agents

An authorized agent is an individual who you have given permission to complete and submit your personal tax filings. Agent is not required in order prepare a filing.

Instructions:

View Agents that you have already authorized in the grid below.

Add a new agent in the "Adding New Agent" section by entering the 6-digit code the agent provided you and click "Add Agent". Remove an agent by clicking the "Revoke" button.

#### Agents already authorized to manage your property taxes:

| Agent Name ∨           | Company Name -  | Agent Status          |                   |
|------------------------|-----------------|-----------------------|-------------------|
| Agent Phone            | Company Phone   | Date Revoked —        | Reauthorize Agent |
| Agent Email            | Company Address | Last Accessed Date —  |                   |
| Agent Ppotfs           | My Company      | Revoked               |                   |
| 1234567890             | 1234567890      | 11/10/2020 7:40:01 PM | Reinitialize      |
| ppotfs.agent@gmail.com | 123 Stonewall   | 11/9/2020 9:43:02 PM  |                   |

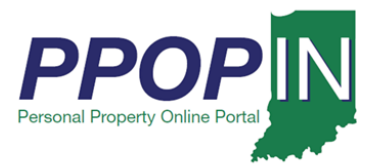

### **Reauthorize an Agent**

To reauthorize an agent, follow these steps:

1. Click the **Reinitialize** button on the Revoked Agents table (see Figure 7).

#### Figure 7: Revoked Agents Table - Reauthorize Button

| AULHONZEC                                                                                                    | l Agents                                                                                                    |                                                                                |                                             |
|----------------------------------------------------------------------------------------------------|----------------------------------------------------------------------------------------------------|--------------------------------------------------------------------------------|---------------------------------------------|
| authorized agent is an individu<br>ling.                                                                                       | al who you have given permission to co                                                                             | omplete and submit your personal tax fil                                       | lings. Agent is not required in order prepa |
| <u>tructions:</u><br>w Agents that you have already<br>d a new agent in the "Adding N<br>move an agent by clicking the "       | / authorized in the grid below.<br>Iew Agent" section by entering the 6-di<br>Revoke" button.                      | git code the agent provided you and cli                                        | ck "Add Agent".                             |
| Agents already autho                                                                                                    | prized to manage your pro                                                                                          | operty taxes:                                                                  |                                             |
| Agents already author<br>Authorized/Pending Agents                                                                             | Revoked Agents Declined Agents Company Name –                                                                      | operty taxes:                                                                  |                                             |
| Agents already author<br>Authorized/Pending Agents<br>Agent Name ~<br>Agent Phone                                              | Revoked Agents Declined Agents Company Name – Company Phone                                                        | Agent Status Date Revoked —                                                    | Reauthorize Agent                           |
| Agents already author<br>Authorized/Pending Agents<br>Agent Name ~<br>Agent Phone<br>Agent Email                               | Revoked Agents Declined Agents Company Name - Company Phone Company Address                                        | Agent Status Date Revoked — Last Accessed Date —                               | Reauthorize Agent                           |
| Agents already author<br>Authorized/Pending Agents<br>Agent Name ~<br>Agent Phone<br>Agent Email<br>Agent Ppotfs               | Revoked Agents     Declined Agents       Company Name –       Company Phone       Company Address       My Company | Agent Status Date Revoked — Last Accessed Date — Revoked                       | Reauthorize Agent                           |
| Agents already author<br>Authorized/Pending Agents<br>Agent Name ~<br>Agent Phone<br>Agent Email<br>Agent Ppotfs<br>1234567890 | Company Name –       Company Name –       Company Address       My Company       1234567890                        | Agent Status Date Revoked — Last Accessed Date — Revoked 11/10/2020 7:40:01 PM | Reauthorize Agent                           |

A Notice: Confirm Action message appears (see Figure 8).

2. Click the **Confirm** button.

#### Figure 8: Confirm Action Message

| PPOPM Personal Property Online Portal - Indiana          |                                                     | Indiana Department of Local Government Finance   |
|----------------------------------------------------------|-----------------------------------------------------|--------------------------------------------------|
| Dashboard FAQ Help 🌲                                     | Notice: Confirm Action                              | Logout                                           |
| Authorized A                                             | Are you sure you want to Reinitialize Agent Ppotfs? |                                                  |
| An authorized agent is an individual who yo              | Cancel                                              | )<br>Jgs. Agent is not required in order prepare |
| An authorized agent is an individual who yo<br>a filing. | Cancel                                              | )gs. Agent is not required in order prepare      |

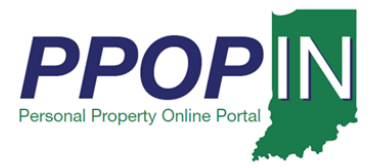

The agent is removed from your Revoked Agents table and appears on your Authorized/Pending Agents table (see Figure 9).

#### Figure 9: Authorized Agents Table – Reauthorized

#### Authorized Agents An authorized agent is an individual who you have given permission to complete and submit your personal tax filings. Agent is not required in order prepare a filing. Instructions: View Agents that you have already authorized in the grid below. Add a new agent in the "Adding New Agent" section by entering the 6-digit code the agent provided you and click "Add Agent". Remove an agent by clicking the "Remove Agent" button. Agents already authorized to manage your property taxes: Authorized/Pending Agents Revoked Agents Declined Agents Agent Name 🗸 Company Name -Status — Date Authorized -Agent Phone **Company Phone** Agent Last Accessed -**Revoke Agent** Agent Email Company Address Agent Pethes Authorized 444444444 10/6/2020 7:29:53 PM 3332223333 Revoke

ppotfs.agent@gmail.com

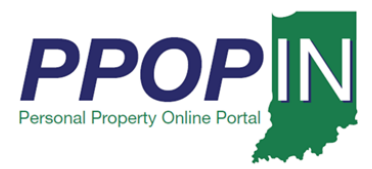

### **Declining** Authorization

If an agent declines your invitation to become your authorized agent, the agent's name and information appear on the Declined Agents table on the *Authorized Agents* page (see Figure 10).

#### Figure 10: Declined Agents Table

| Authorized Ag                                                                                                    | gents                                                                                                    |                                                                  |
|----------------------------------------------------------------------------------------------------|----------------------------------------------------------------------------------------------------|------------------------------------------------------------------|
| An authorized agent is an individual who you<br>a filing.                                                                                                    | have given permission to complete and submit yo                                                                      | our personal tax filings. Agent is not required in order prepare |
| Instructions:<br>View Agents that you have already authorized<br>Add a new agent in the "Adding New Agent"<br>Remove an agent by clicking the "Revoke" bu<br>Agents already authorized to | d in the grid below.<br>section by entering the 6-digit code the agent pro<br>tton.<br>o manage your property taxes: | vided you and click "Add Agent".                                 |
| Authorized/Pending Agents Revoked Ag                                                                                                    | gents Declined Agents                                                                                                |                                                                  |
| Agent Name ✓                                                                                                    | Company Name -                                                                                                    |                                                                  |
| Agent Phone                                                                                                    | Company Phone Revoke Authorization                                                                                   |                                                                  |
| Agent Email                                                                                                    | Company Address                                                                                                    |                                                                  |

If your authorized agent has questions about how to register for PPOP-IN, refer your agent to the Registering as an Authorized Agent Quick Reference Guide (QRG).

Click *Help* on the blue navigation bar to access Job Aids, QRGs, and other documents.